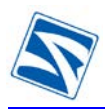

# BM668 WCDMA

## 3G 无线传输模块快速使用手册

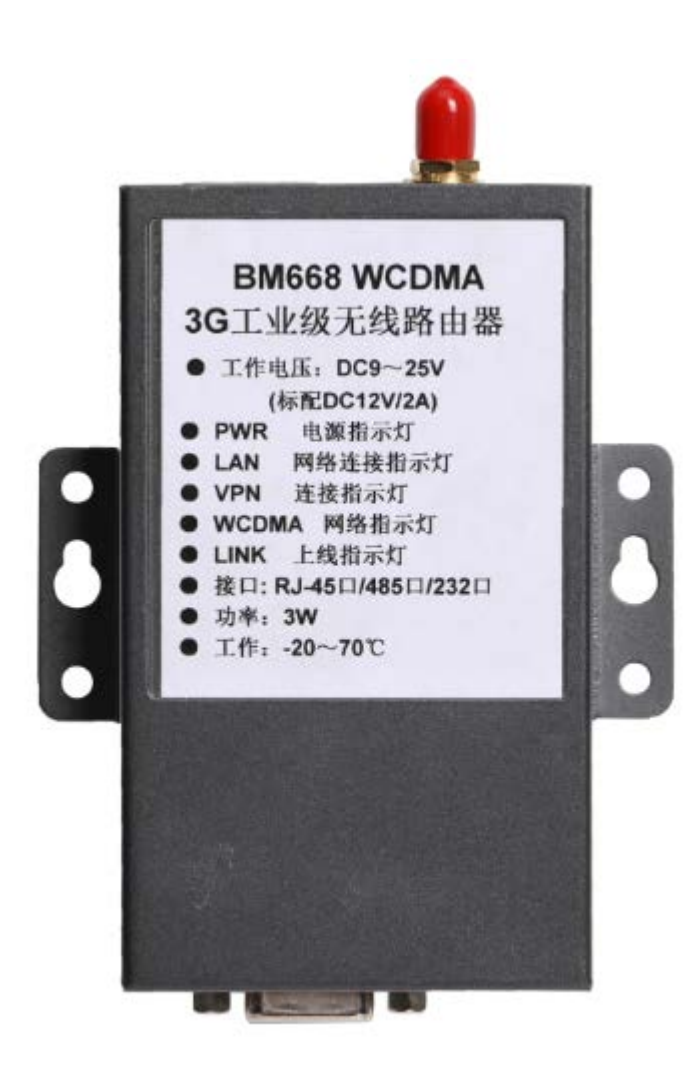

## 目录

| -,       | 硬件的安装与调试     | .3 |
|----------|--------------|----|
| <u> </u> | 配置           | .4 |
| 2.1      | WAN 拨号参数配置   | 5  |
| 2.2      | 设置动态域名       | .6 |
| 2.3      | 设置端口映射       | .6 |
| 2.4      | 短信控制上下线功能    | .8 |
| 2.5      | 建立 VPN       | Э  |
| 2.5.     | 1 VPN Server | 9  |
| 2.5.     | 2 VPN Client | 10 |
| 2.5.     | 3 DTU 设置     | 10 |
| 2.6      | 修改路由 IP      | 12 |
| 2.7      | 修改登陆密码       | 12 |
| 2.8      | 恢复配置         | 13 |

## 一、硬件的安装与调试

1、首先把 Router 和 PC 机连接起来,上电之后,可以让 Router 自动获取 IP,也可以 手动配置一个 IP。配置前必须使计算机与路由器处于同一网段。Router 的默认 IP 为 192.168.0.254。配置如下图:

| [规 ]                         |                                    |
|------------------------------|------------------------------------|
| 如果网络支持此功能,则可<br>您需要从网络系统管理员处 | 以获取自动指派的 IP 设置。否则,<br>获得适当的 IP 设置。 |
| C 自动获得 IP 地址(0)              |                                    |
| ● 使用下面的 IP 地址 (5             | D:                                 |
| IP 地址(L):                    | 192 .168 . 0 .124                  |
| 子阿掩码 (1):                    | 255 .255 .255 . 0                  |
| 默认网关 (0):                    | 192 . 168 . 0 . 254                |
| C 自动获得 DNS 服务器               | 8壮 (L)                             |
| ─● 使用下面的 DNS 服务器             | 器地址(区):                            |
| Malle and BR H RR Las        | 192 . 168 . 0 . 254                |
| 首选 DNS 服务器 (P):              |                                    |

2、配置或自动获取 IP 后, <u>Ping 192.168.0.254</u>, 如果能 Ping 通,则说明 Router 和 PC 已经连接好了。如下图所示

| 📾 C:\WINDOWS\system32\cmd.exe                              | <u>- 0 ×</u> |
|------------------------------------------------------------|--------------|
| Microsoft Windows XP [版本 5.1.2600]                         |              |
| <c>版权所有 1985-2001 Microsoft Corp.</c>                      |              |
|                                                            |              |
| C:\Documents and Settings\Administrator>ping 192.168.0.254 |              |
|                                                            |              |
| Pinging 192.168.0.254 with 32 bytes of data:               |              |
|                                                            |              |
| Reply from 192.168.0.254: bytes=32 time=1ms TTL=64         |              |
| Reply from 192.168.0.254: bytes=32 time<1ms TTL=64         |              |
| Reply from 192.168.0.254: bytes=32 time<1ms TTL=64         |              |
| Reply from 192.168.0.254: bytes=32 time<1ms TTL=64         |              |
|                                                            |              |
| Ping statistics for 192.168.0.254:                         |              |
| Packets: Sent = 4, Received = 4, Lost = 0 (0% loss),       |              |
| Approximate round trip times in milli-seconds:             |              |
| Minimum = Oms, Maximum = 1ms, Average = Oms                |              |

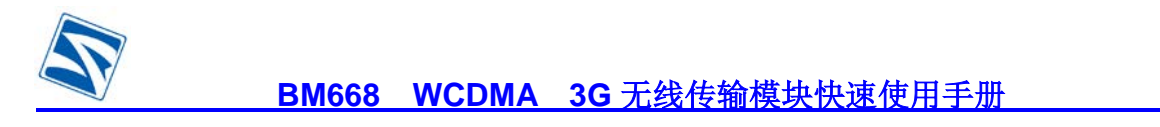

## 二、配置

Ping 通之后,就可以进入 Router 的 Web 界面进行配置了。Router 默认进入 Web 界面的地址为: <u>http://192.168.0.254:10000</u>如下图所示

| (  (  (  (  (  (  )  (  (  )  (  )  (  )  (  )  (  )  (  )  (  )  (  )  (  )  (  )  (  )  (  )  (  )  (  )  (  )  (  )  (  )  (  )  (  )  (  )  (  )  (  )  (  )  (  )  (  )  (  )  (  )  (  )  (  )  (  )  (  )  (  )  (  )  (  )  (  )  (  )  (  )  (  )  (  )  (  )  (  )  (  )  (  )  (  )  (  )  (  )  (  )  (  )  (  )  (  )  (  )  (  )  (  )  (  )  (  )  (  )  (  )  (  )  (  )  (  )  (  )  (  )  (  )  (  )  (  )  (  )  (  )  (  )  (  )  (  )  (  )  (  )  (  )  (  )  (  )  (  )  (  )  (  )  (  )  (  )  (  )  (  )  (  )  (  )  (  )  (  )  (  )  (  )  (  )  (  )  (  )  (  )  (  )  (  )  (  )  (  )  (  )  (  )  (  )  (  )  (  )  (  )  (  )  (  )  (  )  (  )  (  )  (  )  (  )  (  )  (  )  (  )  (  )  (  )  (  )  (  )  (  )  (  )  (  )  (  )  (  )  (  )  (  )  (  )  (  )  (  )  (  )  (  )  (  )  (  )  (  )  (  )  (  )  (  )  (  )  (  )  (  )  (  )  (  )  (  )  (  )  (  )  (  )  (  )  (  )  (  )  (  )  (  )  (  )  (  )  (  )  (  )  (  )  (  )  (  )  (  )  (  )  (  )  (  )  (  )  (  )  (  )  (  )  (  )  (  )  (  ) | Attp://192.168.0.254:10000/ - Microsoft Internet Explorer | _ 8 🗙                 |
|----------------------------------------------------------------------------------------------------|-----------------------------------------------------------|-----------------------|
| [Login]  User Name: abain  Password:  [ogin]  [ogin]                                                                                                    | 文件 (E) 编辑 (E) 查看 (V) 收藏 (A) 工具 (E) 帮助 (H)                 | At                    |
| [ Login ]<br>User Name: admin<br>Password:<br>Login                                                                                                    | 地址 (D) 🍓 http://192.168.0.254:10000/                      | 🗲 输入关键字 直接搜索 🔽 🧐 芛 转到 |
|                                                                                                    | [ Login ]<br>User Name: dmin<br>Password:<br>Login        |                       |
|                                                                                                    | 2 完毕                                                      | 🧭 Internet            |

用户名: admin

## 密码: 888888

|  | 登 | 陆 | 成功 | 1如⁻ | 下图 | 所 | 示: |
|--|---|---|----|-----|----|---|----|
|--|---|---|----|-----|----|---|----|

| USBIG         | System status and settings |                    |               |                    |
|---------------|----------------------------|--------------------|---------------|--------------------|
| Ξ             |                            |                    |               |                    |
| 🖾 System Info | System Information         | 000000445566       | Control Land  | DW.                |
| 💽 PORT        | Serial NO                  | 002233445566       | System load   | 0%                 |
| NETWORK       | Firmware Version           | 6.3 20090710-9.2   | System active | ODayOHour4Min49Sec |
| FIREWALL      |                            |                    |               |                    |
| VPN           |                            |                    |               |                    |
| SERVICE       | Network Setting St         | atos               |               |                    |
| TRAFFIC       | LAN IP Address             | 192, 168, 0, 254   |               |                    |
| DIU           | WAN1 IP Address            | Close              |               |                    |
| LOG           | WAN2 IP address            | Close              |               |                    |
| DASSWD        | WANG IP address            | 112.97.34.211 (ADS | SL)           |                    |
| REBOOT        | WAN4 IP address            | Close              |               |                    |
| Decon1        | DDNS                       | CEnable CDisab     | le            |                    |
|               | DNS                        | 211.136.20.203, 21 | 11.136.20.203 |                    |
|               | Network Mode               | Gateway            |               |                    |
|               | Firewall Setting St        | atus               |               |                    |
|               | @ Enable                   | Incheses.          |               |                    |
|               | Filter DoS Attack          | @ Enable @ Dis     | able          |                    |
|               | Filter IP Attack           | @ Enable @ Dis     | able          |                    |
|               | Sessions                   | 22                 |               |                    |
|               | VPN Setting Status         |                    |               |                    |
|               | Ipsec Tunnel<br>Number     |                    |               | Q                  |
|               | PPTP has assigned          | IP                 |               | 0                  |

#### 第4页共13页

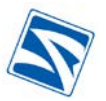

为了您能最快的上手,请按以下步骤进行配置

## 2.1 WAN 拨号参数配置

点击左边菜单中"WAN Setting",如下图所示:

|     | WAN<br>Port | WAN<br>Settings | Userna<br>me | Password | pptp-Passwor<br>d | Dial<br>number | AT Strings                                     |
|-----|-------------|-----------------|--------------|----------|-------------------|----------------|------------------------------------------------|
| ISP | WAN 3       | PPP(Mod<br>em)  | wap          | wap      | wap               | *99#           | AT+CSQ OK<br>AT+CGDCONT=1,"I<br>P","UNINET" OK |

如果路由器拨号成功,可以看到当前路由器获得的 IP

| LAN IP Address  | 192. 168. 0. 254     |
|-----------------|----------------------|
| WAN1 IP Address | Close                |
| WAN2 IP address | Close                |
| WAN3 IP address | 112.97.34.211 (ADSL) |
| WAN4 IP address | Close                |
|                 |                      |

## 当前获得的 IP 是 112.97.34.211

以下功能,请根据您的需求来配置

| System Info   | DE2 Setting VAN Setti | ne      |           |         |                    |                   |    |
|---------------|-----------------------|---------|-----------|---------|--------------------|-------------------|----|
| VAN Seting    | Choose WAN Port       | WAN 3   |           | *       | WAN Set            | ting (PPP (modem) | ~  |
| NETWORK       | Username:             | wap     |           |         | Password:          |                   |    |
| FIREWALL      | pptp_Username:        |         |           |         | pptp_Password:     |                   | ī. |
| SERVICE       | pptp_Server:          | -       |           | 4       | pincode:           | 1                 |    |
| TRAFFIC       | Band Rate:            | 115200  |           | - 5     | Local IP:          |                   |    |
| WIZZARD       | Dial number:          | •99#    |           |         | Time schedule:     | × 4               |    |
| LOG<br>PASSWD | AT Strings:           | AT+CSQ  | OK AT+CGD | CONT=1, | "IP", "UNINET" OK  |                   |    |
| REBOOT        | Network Select        |         | ¥         |         |                    |                   |    |
| LOGOOT        | Connection Inter      | rval    | 120       | (Easign | is between 20s and | 120#)             |    |
|               | Get DNS from IS       | 17      | O No      | · Tes   | t.                 |                   |    |
|               | use compress          |         | O No      | · Yes   | · · · · ·          |                   |    |
|               | Whether to use a      | require | · No      | O Tes   | Idle time          | second            |    |
|               | Whether to rest:      | rict    |           |         | In the last        |                   |    |

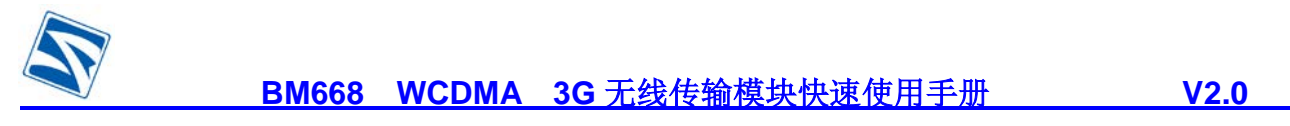

2.2 设置动态域名

左边菜单"NETWORK">"DNS&DDNS"

| DNS Setting                             |    |
|-----------------------------------------|----|
| DNS server 211.136.20.2<br>211.136.20.2 | 03 |
| DDNS Setting                            |    |
| DDNS Server                             |    |
| Host Name (none)                        |    |
| User name                               |    |
| Password                                |    |
| Enable O Yes 🖲 I                        | Νο |
| Apply                                   |    |

DDNS Server: 选择服务商的后缀名.

Host Name: 主机名字(可以根据自己需求命名,以方便管理).

User name: 申请成功的有效域名.

Password:申请域名时的密码.

填写后,单击 Apply.

## 2.3 设置端口映射

左边菜单的"FIREWALL">"Port Map"

| Serial No | Port No | Server | Mapping port | Mappi | ing Server |      | Protocol | Operation |
|-----------|---------|--------|--------------|-------|------------|------|----------|-----------|
|           |         |        |              |       |            |      |          |           |
|           |         |        |              |       |            |      |          |           |
|           |         |        |              |       |            |      |          |           |
|           |         |        |              |       |            |      |          |           |
|           |         |        |              |       |            |      |          |           |
|           | Page    | e: 1/0 |              | 1     | YES Pret   | Page | NextPa   | ge Add    |

## 单击 Add 添加端口映射

你可以一次只映射一个端口,如下图所示:

| N | BM668                  | WCDMA 3G 无线传输模块快速使用手册           | V2.0   |
|---|------------------------|---------------------------------|--------|
|   | Mapping                |                                 |        |
|   | Port Range*            | 9000 —                          |        |
|   | Range of Mapping Port* | 8000 —                          |        |
|   | Server                 |                                 |        |
|   | Mapping server*        | 192.168.0.153                   |        |
|   | Protocol               | ALL 🗸                           |        |
|   |                        | Note: Items with *are mandatory | Cancel |

- Port Range: 路由器的端口
- Range of Mapping Port: 内网设备使用的端口
- Mapping server: 内网设备的 IP, 如:192.168.0.153

如上图所示是把 192.168.0.153 的 8000 端口映射到路由器的 9000 端口。

你也可以一次映射多个端口,如图所示:

| Manning                |                                         |              |
|------------------------|-----------------------------------------|--------------|
| Port Range*            | 1000 — 1050                             |              |
| Pause of Marries Doute |                                         |              |
| Kange of mapping for(* |                                         |              |
| Server                 |                                         |              |
| Mapping server*        | 192.168.0.5                             |              |
| Protocol               | ALL 🗸                                   |              |
|                        | Note: Items with <b>*</b> are mandatory | Apply Cancel |
|                        |                                         |              |

- Port Range: 路由器上映射的端口范围 如: 1000 1050,端口 1000 至 1050 号都会 被映射。
- Range of Mapping Port: 内网中需要被映射的端口范围 如: 4600-4650(路由器上的 1000 至 1050 端口被映射到内网一台设备的 4600 至 4650 端口上)。
- Server:路由器的 IP 地址(一般情况不用填写,路由器 WAN 口地址为静态 IP 时才可 设置)。
- Mapping Server: 内网中需要被映射的设备的 IP 地址。如 192.168.0.5,这样表示路
  由器上的端口被映射到 IP 地址为 192.168.0.5 机器上的对应端口上。

Protocol:映射协议,可选择 TCP 或 UDP,或者 all(all 表示 TCP 和 UDP 同时都被映射)。

完成添加或修改后,点击"Apply"生效。

如上图所示是把 192.168.0.5 的 4600-4650 端口映射到路由器的 1000-1050 端口。

#### 第7页共13页

注意:带\*号的必须要填写.

#### 2.4 短信控制上下线功能

左边菜的"FIREWALL">"Options",如下图所示

| 8                      |                                    |           |                 |                    |               |
|------------------------|------------------------------------|-----------|-----------------|--------------------|---------------|
| 😂 System Info          | Attacks Prevention Option          |           |                 |                    |               |
| PORT                   | 🕑 Filter SYM attack                | Threshold | 6 I.            | 2/5                | Filtered : 0  |
| NETWORK  TIMEMALI      | E Filter UDP attack                | Threshold |                 | p/=                | Filtered :    |
| D Opt Long             | Pilter Ping of Death attack        | Threshold |                 | 2/2                | Filtered :    |
| TimeSchedule           | Filter Tear Drop attack            |           |                 | 1                  | Filtered :    |
| Port Manage            | Pilter IP Spoofing attack          |           |                 |                    | Filtered : 68 |
| D Port Map<br>D IP Map | Precaution on common attacks       |           |                 |                    | Filtered :    |
| Strategy               | Prohibit Ping from external networ | k         |                 |                    |               |
| • VPN                  | Sewly-added connections/sec/user   | Rec:      |                 | (10-40)            | Filtered :    |
| · SERVICE              | Ruri concurrent segzions per user  | Rax:      |                 | (100-490)          | Filtered :    |
| TRAFFIC                | Enable warning log                 | 281811212 |                 |                    |               |
| WIZZARD                | 1 1m 100M                          |           |                 |                    |               |
| 106 Deveran            | The log server address:            |           |                 | 3                  |               |
| REBOOT                 | The ppp heart beat address:        |           |                 | 1                  |               |
| T00001                 | The sms white list:                | 136030018 | 989             | (split with blank) |               |
|                        | The mag dail up string :           | φ         |                 |                    |               |
|                        | The sms dail down string :         | down      |                 | 1                  |               |
|                        | The sws dail down bandwidth:       | 10        | (kbyte/s)       |                    |               |
|                        | The sms dail down time(second):    | 38        | line of less th | an handwidth 1     |               |
|                        | The rebact time (hour):            | 17        |                 |                    |               |
|                        |                                    | 1         |                 |                    | ( Instan      |
|                        |                                    |           |                 |                    | Appay         |

需要设置的参数:

The sms white list: 设定短信主控手机的号码

The sms dail up string: 设定控制产品上线的短信内容(区分大小写)

The sms dail down string: 设定控制产品下线的短信内容(区分大小写)

使用方法: 在"The sms white list"填入短信主控手机的号码,产品只识别此号码发来的 短信,格式如图 2 所示;

"The sms dail down string"填入控制产品下线的短信内容(区分大小写),产品收到指定 号码发来的短信后,对它进行识别,如与此项设置内容相同,产品会在收到信息时马上下线,下 线后必需收到上线短信后才会重拨上线;

"The sms dail up string"填入控制产品上线的短信内容(区分大小写),产品收到指定号码发来的短信后,对它进行识别,如与此项设置内容相同,产品会在收到信息时马上重拨,重拨开始到上线获取 IP 约需 2 分钟时间;

#### 第8页共13页

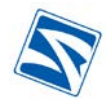

## BM668 WCDMA 3G 无线传输模块快速使用手册

| The log server address:         |                       |                    |
|---------------------------------|-----------------------|--------------------|
| The ppp heart beat address:     |                       | ]                  |
| The sms white list:             | 13603001589           | (split with blank) |
| The sms dail up string :        | up                    | ]                  |
| The sms dail down string :      | down                  | ]                  |
| The sms dail down bandwidth:    | 10 (kbyte/s)          |                    |
| The sms dail down time(secend): | 30 (time of less than | n bandwidth )      |
| The reboot time (hour):         | 17                    |                    |
|                                 |                       | Apply              |

V2.0

## 2.5 建立 VPN

可以把路由器设为一个 VPN SERVER 或者 VPN CLIENT

## 2.5.1VPN Server

左边菜单 VPN->IPSec->Add "Server" -> 配置 VPN Server

| User Name<br>(Remote ID)    | IPsec          |               |   | To succeed VPN connection, Remote Username(ID) and<br>password must be same as the Client assigned. We |
|-----------------------------|----------------|---------------|---|----------------------------------------------------------------------------------------------------|
| Local LAN                   | Select         | INPUT         | ~ | suggest use Remote Username(ID) like: client1.vpn11.com                                                |
|                             | IP<br>Address  | 192.168.10.0  |   | For dynamic IP, no need to fill in IP address.                                                         |
|                             | Subnet<br>Mask | 255.255.255.0 |   | Note:                                                                                                  |
| Remote IP or<br>Domain Name | Dynamic        | IP 🔽          |   | In VPN, routing is determined by<br>subnets's IP addresses. So the<br>subnets's IP addresses can't be  |
| Remote LAN                  | Select         | INPUT         | ~ | conflict with each other, or<br>with that of the server.                                               |
|                             | IP<br>Address  | 192.168.0.0   |   |                                                                                                    |
|                             | Subnet<br>Mask | 255.255.255.0 |   |                                                                                                    |
| Password                    | IPsec          |               |   |                                                                                                    |

- User name: VPN 名称
- Local LAN: Select"input"(输入一个)
  - ◆ IP: 本路由的 LAN 口的 IP 段(VPN Server 端)
  - ◆ Subnet Mask:本路由的 LAN 口的子网掩码(VPN Server 端)
- Remote IP or Domain Name: 选择"Dynamic IP"
- Remote LAN: 选择"input"(输入一个)或者"Software client" (两个都可以)
  - ◆IP: VPN Client 的 IP 段
  - ◆ Subnet Mask: VPN Client 的子网掩码
- Password: 密码

#### 第9页共13页

## 2.5.2 VPN Client

左边菜单 VPN->IPSec->Add "Client" -> 配置 VPN Client

| User Name(LAN ID)           | IPsec          |                  | To succeed VPN connection,<br>Username(ID) and password must          |
|-----------------------------|----------------|------------------|-----------------------------------------------------------------------|
| Local LAN                   | Select         | INPUT 🗸          | be same as the Server assigned.<br>We suggest use Username(ID) like . |
|                             | IP Address     | 192.168.0.0      | client1.vpn11.com                                                     |
|                             | Subnet<br>Mask | 255.255.255.0    |                                                                       |
| Remote IP or Domain<br>Name | etek. 3322. d  | org              | Note:<br>In VPN, routing is determined by                             |
| Remote LAN                  | Select         | INPUT 💌          | subnets's IP addresses. So the<br>subnets's IP addresses can't be     |
|                             | IP Address     | 192.168.10.0     | conflict with each other, or with that of the server.                 |
|                             | Subnet<br>Mask | 255. 255. 255. 0 |                                                                       |
| Password                    | TPsec          |                  |                                                                       |

- User name: VPN 名称(必须与 VPN Server 端保持一致)
- Local LAN: 选择"input"(输入一个)
  - ◆ IP: 本路由的 LAN 口的 IP 段(VPN Client 端))
  - ◆ Subnet Mask: 本路由的 LAN 口的子网掩码(VPN Client 端)
- Remote IP or Domain Name: VPN Server 端路由的 IP 地址或域名
- Remote LAN: 选择"input"(输入一个)
  - ◆ IP: VPN Server 的 IP 段
  - ◆ Subnet Mask: VPN Server 的子网掩码
- Password: 密码(必须与 VPN Server 端保持一致)

## 2.5.3 DTU 设置

使用WS658Er上提供的串行接口,可提供DTU功能。通过此功能可将串行接口上的数据透明传输至指定的地址。也可将指定地址的数据透明转发给串口。该功能可用于智能仪表,PLC,RTU,云镜控制等串口设备数据透明传输。

在做为透传工具时,需要将WS658Er里面防火墙里面的配置规则去掉,以免防火墙挡 掉了你所需要的数据包。还需要对设备的传输所需要的端口进行映射。

| a Info          | DTU SETUP      |                        |                                                  |  |  |  |
|-----------------|----------------|------------------------|--------------------------------------------------|--|--|--|
| PORT<br>NETWORK | <b>∀</b> start | Ø start                |                                                  |  |  |  |
|                 | COM SETUP      |                        |                                                  |  |  |  |
| ille i          | baudrate       | 38400 💌                |                                                  |  |  |  |
| E               | parity         | Tionie 🥣               |                                                  |  |  |  |
|                 | databits       | 8 😽                    |                                                  |  |  |  |
|                 | flush char     |                        | Characters to enforce send to net<br>(hex value) |  |  |  |
|                 | max char       |                        | Max Characters befer send to net<br>(<1024)      |  |  |  |
|                 | timeout flush  |                        | Max Timeout to flush(microsecond)                |  |  |  |
|                 | close ppp      |                        | string for close wan1 ppp dail                   |  |  |  |
|                 | start ppp      |                        | string for star wan1 ppp dail                    |  |  |  |
|                 | NET SETUP      |                        |                                                  |  |  |  |
|                 | Convert mode   | 💿 transparent 🔿 ipcomm | l.                                               |  |  |  |
|                 | IP mode        | ⊙ tcp ⊖ udp            |                                                  |  |  |  |
|                 | local port     |                        | local bind port                                  |  |  |  |
|                 | zerver addr    | 113. 112. 60. 52       |                                                  |  |  |  |
|                 | server port    | 8001                   |                                                  |  |  |  |
|                 | ping frequency |                        | per second                                       |  |  |  |

(图 4-41)

- Start: 勾选开启 DTU 功能
- COM SETUP

Baudrate: 串口连接速率(可以选 9600、19200、38400、115200) Parity: 奇偶校验(none 为无, odd 为奇校验, even 为偶校验) Databits: 数据位(可以选 5、6、7、8)

• Convert mode: 传输类型

Transparent: 透明传输

Ipcomm: IP 传输

• IP mode: 传输协议

Tcp: 选择 TCP 方式

Udp: 选择 UDP 方式

- Local port: WS658Er 使用的本地端口
- Serer addr: 中心服务器地址 (必须是公网的 IP 地址或动态域名)
- Server port: 中心服务器端口
- 心跳频率: 设置心跳 ping 的频率(单位秒)

#### 第 11 页 共 13 页

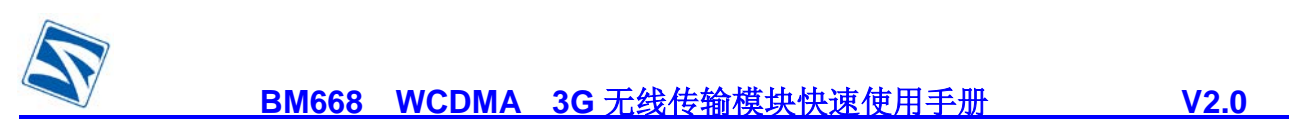

## 2.6 修改路由 IP

选择左边菜单 "Port"→"LAN Setting"。如下图所示:

| LAN Name   | IP Address    | Subnet Mask      |  |
|------------|---------------|------------------|--|
| LAN (edit) | 192.168.0.254 | 255. 255. 255. 0 |  |

## 点 LAN(EDIT)就可以修改,如下图所示。

| Subnet <b>I</b> ask | 255, 255, 255, 0  |
|---------------------|-------------------|
| LAC Address         | 00:22:33:44:55:66 |

如上图修改后,默认访问地址将为<u>http://192.168.100.254:10000</u>

注意:更改 IP 后请同时修改产品的 DHCP 设置(左边菜单"Network"->" DHCP")

| Gateway IP               |                    | (optional) |  |
|--------------------------|--------------------|------------|--|
| DNS                      |                    | (optional) |  |
| Beginning LAN IP address | 192. 168. 100. 100 | ]          |  |
| Ending LAN IP address    | 192. 168. 100. 200 | ]          |  |
| .AN subnet mask          | 255. 255. 255. 0   |            |  |

## 2.7 修改登陆密码

左边菜单"PASSWD"

| New Password     |      |  |
|------------------|------|--|
| New 1 assword    |      |  |
| Confirm Password |      |  |
|                  | Save |  |

## 2.8 恢复配置

默认用户名:admin 默认密码:888888 默认 IP 地址:192.168.0.254 默认子网掩码:255.255.255.0 默认登陆地址:<u>http://192.168.0.254:10000</u>

① 左边菜单"service" ->"Reset", 点确定(Confirm)

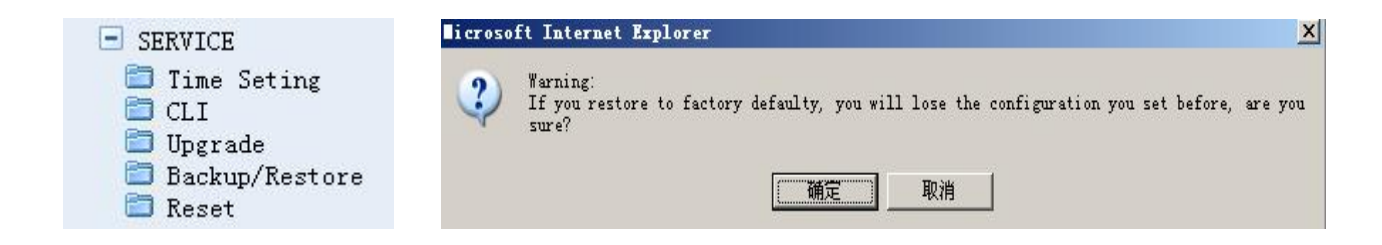

② 复位孔(在 RJ-45 的旁边),加电情况下长按 10 秒即可恢复到出厂默认配置。